## **DMC.** DIRECCIÓN DE PROYECTOS Y MEJORAMIENTO CONTINUO **UD**

Manual para crear una Clave de Acceso a la emisión de Certificados Digitales desde el Portal de Pagos UDP

## **Objetivo:**

El objetivo es proteger la información obtenida desde los Certificados Digitales, por lo tanto, el estudiante debe crear una clave exclusiva para el Portal de Pagos sección *Emisión de Certificados*.

En esta sección el estudiante ingresa con su clave de acceso exclusiva para el Portal de Pagos, para realizar distintos pagos y además de solicitar certificados, si no tiene su clave, debe ingresar el Rut del Estudiante y seleccionar la opción "Obtener clave", luego los siguientes pasos son; validar sus datos personales, obtener su código de activación y finalmente generar su clave de acceso.

| EMISIÓN DE CERTIFICADOS                                                                                                    |                                                                                                    |                                                                                                    |                                                                                                    |
|----------------------------------------------------------------------------------------------------|----------------------------------------------------------------------------------------------------|----------------------------------------------------------------------------------------------------|----------------------------------------------------------------------------------------------------|
| Para proteger su información obtenida en los<br>datos personales y generar una nueva clave<br>manual aquí, o contactese con la Mesa de A | s certificados digitales, debe ingresar con su Ru<br>de acceso, ingrese su Rut y luego seleccione la<br>vyuda (+56)222130800 mesa.ayuda@mail.udp. | t y Clave de Acceso exclusiva para el Po<br>a opción <b>Obtener clave</b> . Si tiene problem<br>cl | tal de Pagos, si no tienen clave, debe validar sus<br>as para habilitar su cuenta consulte el siguiente |
|                                                                                                    | Ingrese el Rut del Estudiante:<br>Ej: 15345832-0                                                                                                  | Clave de Acceso:                                                                                   |                                                                                                    |
|                                                                                                    | Obtener clave                                                                                                    | Recuperar cla                                                                                      | /e                                                                                                    |
|                                                                                                    | Ingr                                                                                                    | esar                                                                                               |                                                                                                    |

**Obtener clave:** Al ingresar el Rut del Estudiante y seleccionar la opción "**Obtener clave**", comienza el flujo de crear su nueva clave de acceso al Portal de Pagos sección *Emisión de Certificados*.

- Formulario para ingresar y validar sus datos personales.
- Ingresar correo personal dónde se envía el código de activación de su cuenta.

| Kut                    |  |
|------------------------|--|
|                        |  |
| *Nombre Completo       |  |
|                        |  |
| *Primer Apellido       |  |
| *Segundo Apellido      |  |
|                        |  |
| *Fecha Nacimiento      |  |
| dd-mm-aaaa 🗖           |  |
| Correo Personal        |  |
|                        |  |
| Repita Correo Personal |  |
|                        |  |
|                        |  |
|                        |  |

Mensaje al grabar sus datos:

| Datos Grabad<br>personal | os Exitosamente, el Código de Activación fue enviado a su correo |   |
|--------------------------|------------------------------------------------------------------|---|
| Activar Clave            | Volver                                                           |   |
|                          |                                                                  | ď |

Correo personal con el código de activación:

| Creacion de Clave                                                       |                                                                    |
|-------------------------------------------------------------------------|--------------------------------------------------------------------|
| o_responder@udp.cl <no_responder@udp.cl><br/>ara:</no_responder@udp.cl> |                                                                    |
| Estimado(a)                                                             |                                                                    |
| Este mail se ha generado por su solicitud de clave para ingresar al s   | istema de emisión de Certificado en la Universidad Diego Portales. |
| Para validar su registro debe ingresar su Rut v Código de activación    | en el siguiente link: https://pagos.udp.cl/NuevaClave.aspx         |

Copia al correo UDP con el código de activación:

| Creacion de Clave                                                                                                    | ł. |
|----------------------------------------------------------------------------------------------------|----|
| no_responder@udp.cl<br>Para                                                                                                    | l  |
| Estimado(a)                                                                                                    | l  |
| Este mail se ha generado por su solicitud de clave para ingresar al sistema de emisión de Certificado en la Universidad Diego Portales. | l  |
| Para validar su registro debe ingresar su Rut y Código de activación en el siguiente link: https://pagos.udp.cl/NuevaClave.asp          |    |
|                                                                                                    |    |

**Actualizar Clave:** Ingrese su Código de Activación enviado a su correo personal, luego genere su Nueva Clave exclusiva para ingresar al Portal de Pagos sección *Emisión de Certificados*, debe contener entre 8 y 10 caracteres, debe considerar letras y números.

| t                             |                                         |      |
|-------------------------------|-----------------------------------------|------|
| Ej: 15345832-0                |                                         |      |
| Código de Activación          |                                         |      |
| Nueva Clave                   |                                         |      |
| Debe contener entre 8 y 10 ca | acteres, debe considerar letras y númer | ros. |
| Repita Clave                  |                                         |      |
|                               |                                         |      |

|        | de Acceso a | l Portal de Pagos activad | a |
|--------|-------------|---------------------------|---|
| Volver |             |                           |   |

Finalmente, puede ingresar al Portal de Pagos, con su Rut y nueva Clave de Acceso, luego seleccione el botón "Ingresar".

| ngrese el Rut del Estudiante: | Clave de Acceso: |                 |  |  |
|-------------------------------|------------------|-----------------|--|--|
| Ej: 15345832-0                | ****             |                 |  |  |
| Dbtener clave                 |                  | Recuperar clave |  |  |
| Ingresar                      |                  |                 |  |  |

**Recuperar Clave:** Ingrese su correo personal ingresado en el formulario de registro, para iniciar el proceso de actualizar su clave, se envía un Código de Activación a su correo personal y luego debe crear su nueva clave de acceso al Portal de Pagos. Esta opción también permite quitar el bloqueo de su clave por intentos fallidos, al generar su nueva clave de acceso.

| para iniciar el proceso de actualizar su clave. |  |  |  |  |
|-------------------------------------------------|--|--|--|--|
|                                                 |  |  |  |  |
|                                                 |  |  |  |  |
| eo Personal                                     |  |  |  |  |
|                                                 |  |  |  |  |
|                                                 |  |  |  |  |